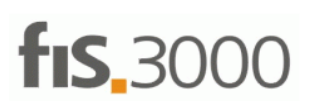

Tento pracovní dokument je určen výhradně uživatelům účetního systému FIS3000<sup>®</sup> COMPEX, spol. s r.o. Zlín.

## Chyba při spuštění kontroly integrity na 64-bit Windows Server

Pokud je program FIS3000 instalován na Windows Server 64 bit a je k němu přistupováno pomocí vzdálené plochy z uživatelského PC, dojde při spuštění kontroly integrity dat k chybě 1753 při pokusu o zavedení dynamické knihovny:

1753 - Nelze zavést 32-bitovou dll knihovnu FOXFIX5.dll (Cannot load 32-bit dll foxfix5.dll)

Vše zde uvedené je nutné provést na serveru. Začněte krokem 1, pokud chyba trvá, pokračujte na krok 2

## KROK č. 1 - Konfigurace nastavení funkce DEP (Data Execution prevention)

- ,Nastavení (lze přes Ovládací panely, postup se může lišit dle verze OS)
- "Systém", poslední položka v menu "O aplikaci"
- vpravo ,Související nastavení a ,Informace o systému
- ,Upřesnit nastavení systému'
- záložka ,Upřesnit' a tlačítko ,Nastavení'

| Název počítače                               | Hardware      | Upřesnit      | Ochrana systému        | Vzdálený přístup         |   |
|----------------------------------------------|---------------|---------------|------------------------|--------------------------|---|
| K proveden í vé<br>(Administrator).<br>Výkon | ětšiny těchto | zmen musi     | být uživatel přihláše  | en jako správce          |   |
| Vizuální efekt                               | y, plánováni  | i procesoru.  | , využití paměti a vin | uální paměť<br>Nastavení | 1 |
| Profily uživate                              | lù            |               | 1975- 19               |                          |   |
| Nastaven i plo                               | ochy vztahuj  | ici se k přil | lášení                 |                          |   |
|                                              |               |               |                        | Nastavení                |   |
| Spouštění a z                                | otaveni syst  | ému           |                        |                          |   |
| Spouštění sys                                | stému, selhái | n i systému   | a informace pro ladě   | nl                       |   |
|                                              |               |               |                        | Nastaveni                |   |
|                                              |               |               | Proměr                 | nné prostředí            |   |
|                                              |               |               |                        |                          |   |

Otevře se další formulář, na záložce "Zabránění spuštění dat' přepnout na volbu "Zapnout zabránění ... a služby kromě' a poté kliknout dole na tlačítko "Přidat'

| nosti výkonu X                                                 |                                   |           |                                     |  |
|----------------------------------------------------------------|-----------------------------------|-----------|-------------------------------------|--|
| ální efekty Upřesní. Zabránění spuštění dat                    | ाष्य Otevřít                      |           |                                     |  |
| Funkce Zabránění spuštění dat pomáhá chránit před virv         | Oblast hledání: COMP2022          | - O 🕫 I   | "                                   |  |
| a dalšími bezpečnostními hrozbami. Jak tato funkce             | Název                             | Datum zr  | něny                                |  |
|                                                                | Firma1                            | 11.02.202 | 2 13:13                             |  |
| ) Zapnout zabraneni spusteni dat pouze pro dulezite systemove  | Manager                           | 01.02.202 | 2 14:54                             |  |
| programy a statuy                                              | Net                               | 08,03,202 | 2 10:32                             |  |
| ) Zapnout zabránění spuštění dat pro všechny programy a služby | Ostatni                           | 11.02.202 | 2 12:24                             |  |
| krome:                                                         | Ruzne                             | 01.02.202 | 2 14:54                             |  |
| ZEkonomický systém FIS 3000                                    | Sestavy                           | 11.02.202 | 2 12:24                             |  |
| Service module for FIS3000                                     | VI sest                           | 15.02.202 | 15.02.2022 8:37<br>11.02.2022 11:50 |  |
|                                                                | Compex.exe                        | 11.02.202 |                                     |  |
|                                                                |                                   | 27.03.201 | 9 5:57                              |  |
|                                                                | 22 FIS3000.EXE                    | 31.12.202 | 1 17:54                             |  |
|                                                                | IE40INIT.EXE                      | 07.12.201 | 9 10:09                             |  |
|                                                                | XFRX.SIGN.NET.EXE                 | 15.06.202 | 0 12:31                             |  |
|                                                                | <                                 |           | >                                   |  |
|                                                                | Název                             | Ý         | Otevřit                             |  |
| <b>N</b>                                                       | Soubory typu: Spustitelné soubory | ~         | Zrušit                              |  |
| Přidat Odebrat                                                 |                                   |           | nt.                                 |  |
| - notin - outprot                                              |                                   |           |                                     |  |
| ocesor počítače podporuje zabránění spuštění dat založené na   |                                   |           |                                     |  |
| ardwaru.                                                       |                                   |           |                                     |  |
|                                                                |                                   |           |                                     |  |
|                                                                |                                   |           |                                     |  |
|                                                                |                                   |           |                                     |  |

A následně najít adresář s účetním programem FIS3000 pro daný rok a posupně do seznamu vlevo přidat 2 položky:

- FIS3000.exe
- Compex.exe

Pozor! Do seznamu je nutné přidat všechny adresáře, resp. všechny Fis3000.exe a Compex.exe ze všech účetních roků, kde možnost kontroly integrity potřebujeme spouštět. Je proto nutné tuto akci provést také vždy po otevření dalšího nového účetního roku.

## Krok č. 2 – instalace a registrace souboru FoxFix5.dll

a) v programu FIS3000 menu ,Nápověda', poté volba ,Instalace FOXFIX pro Server"
nebo
b) stáhnout a spustit <a href="http://www.compex.cz/files/dopInky/Registry/FIS3000\_Instalace\_FoxFix.exe">http://www.compex.cz/files/dopInky/Registry/FIS3000\_Instalace\_FoxFix.exe</a>

Dojde ke spuštění programu, který zaregistruje do systému potřebnou dynamickou knihovnu. Pozn. V obou případech jsou nutná administrátorská práva, v případě, že je nemáte, požádejte o pomoc vašeho správce sítě.